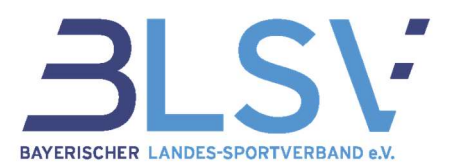

# Abteilungsmanagement – Kurzleitfaden

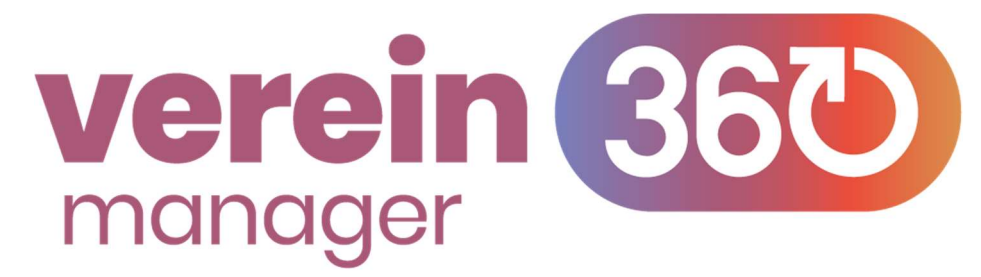

#### Inhaltsverzeichnis

| 1. A  | Abteilungsmanagement              | 2 |
|-------|-----------------------------------|---|
| 1.1   | Anlage neuer Abteilungen          | 2 |
| 1.2   | Verwalten bestehender Abteilungen | 5 |
| 1.2.1 | Unterabteilung                    | 7 |
| 1.2.2 | Teams                             |   |
| 1.2.3 | Teammitglieder                    | 9 |
| 1.2.4 | Funktionäre                       |   |
|       |                                   |   |

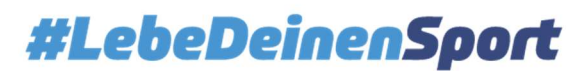

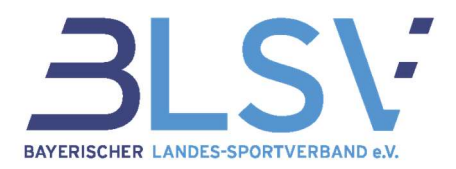

#### 1. Abteilungsmanagement

In verein360 manager hast du die Möglichkeit, die Strukturen deines Vereins genau abzubilden und somit die Vereinsverwaltung digital zu erledigen.

#### 1.1 Anlage neuer Abteilungen

Um neue Abteilungen nach deinem Wunsch anzulegen, klicke im Menü zunächst auf "Vereinsstruktur" und danach auf "Abteilungen".

| Verein                              |            |                   |                 |             |                 |
|-------------------------------------|------------|-------------------|-----------------|-------------|-----------------|
| <b>ନ</b> ୍ଦ୍ର Mitglieder & Kontakte |            |                   |                 |             |                 |
| 🔁 Statistik                         |            |                   |                 |             |                 |
| Stammdaten                          |            |                   | Vereinsstruktur |             |                 |
| 🔁 Vereinsstruktur                   | <b>-</b> ר | $\longrightarrow$ | FUNKTIONÄRF     | ABTELLUNGEN | ROLLEN & RECHTE |
| Abteilungen & Teams                 |            |                   |                 |             |                 |
| Verband                             |            |                   |                 |             |                 |
| Verbandsmeldungen                   | >          |                   |                 |             |                 |
| Vereinsservice                      | >          |                   |                 |             |                 |
| E Anträge                           | >          |                   |                 |             |                 |

Hier hast du nun die Möglichkeit den Reiter **"Abteilungen**" anzuwählen. Bei Klick auf diesen Reiter werden dir die aktuell in deinem Verein angelegten Abteilungen angezeigt (in diesem Beispiel: American Footballabteilung, Dart, Handball und Reiten).

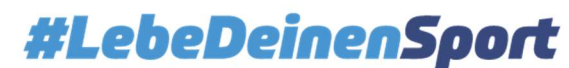

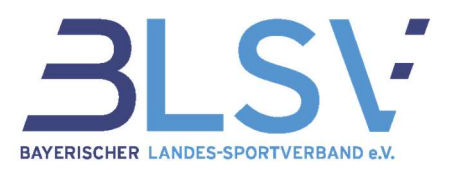

| FUNKTIONÄRE ABTEILUNGEN ROLLEN | & RECHTE |
|--------------------------------|----------|
| > 🕂 American Footballabteilung | :        |
| 〉 <u> </u>                     | :        |
| 〉 占 Handball                   | :        |
| > 🕂 Reiten                     | 1        |
| + ABTEILUNG HINZUFÜGEN         |          |

Mit dem Klick auf "+ Abteilung hinzufügen" kannst du neue Abteilungen erstellen.

Im nächsten Fenster kannst du den Namen der Abteilung frei auswählen. Im hier gezeigten Beispiel legen wir die Abteilung "Basketball" neu an, indem wir den Namen eingeben und auf **"Wei**ter" klicken.

Als nächstes wählst du den Namen der Unterabteilung. Die Unterabteilung kann identisch mit der Abteilung sein, oder einer Gruppierung entsprechen (z.B. Basketball-Rollstuhl). Die Unterabteilung kann somit frei benannt werden, wie es bei dir im Verein auch tatsächlich der Fall ist.

| Neue Abteilung                                 | ~ |   |                                                                                                   |                                                          |
|------------------------------------------------|---|---|---------------------------------------------------------------------------------------------------|----------------------------------------------------------|
| Neue Abtellung                                 |   |   | Unterabtellung erstellen                                                                          | Neue Abteilung einem                                     |
| Wie möchtest du deine neue Abteilung benennen? |   |   | Jede Abteilung braucht eine Unterabteilung. So<br>können die Mitglieder später richtig zugeordnet | Sportfachverband zuordnen                                |
| Abteilungsname                                 |   |   | werden.                                                                                           |                                                          |
| Basketball                                     |   |   | Name der Unterabteilung                                                                           |                                                          |
|                                                |   |   | Basketball-Rollstuhl                                                                              |                                                          |
|                                                |   |   | Hinweis: Gib einen passenden Namen ein. Der Name kann auch                                        |                                                          |
|                                                |   |   | identisch mit dem der Abteilung sein: z.B. Fußball,<br>Gymnastikgruppe oder Seniorensport         | Du hast eine neue Abteilung erstellt.                    |
|                                                |   |   |                                                                                                   | Ordne die neue Abteilung jetzt einem Sportfachverhand zu |
|                                                |   |   |                                                                                                   | den Vorgang abzuschließen und Nachmeldungen sowie d      |
|                                                |   |   |                                                                                                   | Bestandserhebung zu ermöglichen.                         |
|                                                |   |   |                                                                                                   |                                                          |
|                                                |   |   |                                                                                                   | JETZT ZUORDNEN                                           |
| WEITER                                         |   | ~ | IFTZT EPSTELLEN                                                                                   |                                                          |
| WEITER                                         |   | - | JETET EKSTELLEN                                                                                   |                                                          |

Mit dem Klick auf **"Jetzt erstellen"** gelangst du zum finalen Schritt der Abteilungserstellung in verein360 manager.

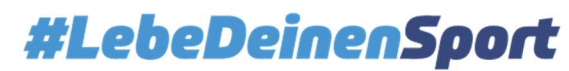

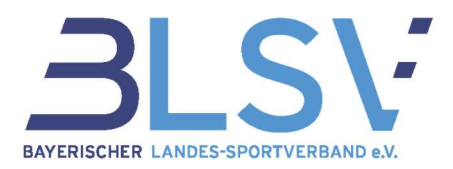

In dem letzten Schritt muss die Abteilung einem Sportfachverband zugeordnet werden. Mit Klick auf **"Jetzt zuordnen"** erfolgt eine Weiterleitung auf die aktuelle Fachverbandszuordnung aller Sportarten in deinem Verein.

| • Basketball         |                                                                         |                        |
|----------------------|-------------------------------------------------------------------------|------------------------|
| Basketball-Rollstuhl | Sportfachverband wählen 🗸 🗸                                             | Kürzel für Basisimport |
|                      | D Liste durchsuchen X                                                   |                        |
|                      | American Football Verband Bayern e.V.                                   |                        |
| • Dart               | Bayerische Amateur Kickbox Union e.V.                                   |                        |
| • Dart - Profis      | Bayerische Taekwondo Union e.V.<br>Bayerischer Amateur-Box-Verband e.V. | 52-1                   |
| • Steeldart          | Bayerischer Badminton-Verband e.V. 👳                                    | 52-2                   |
| • Basketball         |                                                                         |                        |
| Basketball-Rollstuhl | Bayerischer Basketball-Verband e.V. 🗸 🗸                                 | 3                      |
|                      | SPEICHERN ABBRECHEN                                                     |                        |
| • Basketball         |                                                                         |                        |
| Basketball-Rollstuhl | Bayerischer Basketball-Verband e.V.                                     | Basketball             |
|                      | SPEICHERN ABBRECHEN                                                     |                        |

Wähle nun die neu angelegte Sportart aus und wähle über das Drop-Down Menü, den Sportfachverband aus. In unserem Fall wäre das für Basketball-Rollstuhl der Bayerische Basketball-Verband e.V.

Klicke auf "Speichern" und die Zuordnung eines Sportfachverbands ist gesichert.

Bei Bedarf kann das Kürzel für den Basisimport frei gewählt werden (mehr zum Basisimport im Leitfaden verein360 manager). Hier steht es dir frei, die vorgegebene Sportfachverbandsnummer zu wählen, oder eine eigene Nummer oder einen Namen zu vergeben.

In unserem Beispiel wurde statt der Sportfachverbandsnummer (3) die Bezeichnung "Basketball" verwendet. Das bedeutet, dass beim Basisimport in der Spalte Spartenkennzeichen das Wort Basketball bei den Mitgliedern stehen muss, die dieser Unterabteilung zugeordnet werden sollen.

Das Importkürzel kann jederzeit auch unterjährig geändert werden. Die Fachverbandszuordnung bleibt immer bis zum Ende des Jahres gespeichert.

Bitte vergiss nicht zu speichern. Eine gültige Eingabe erkennst du an dem • vor der Unterabteilung/ Abteilung.

Hinweis: Ohne gültige Zuordnung funktioniert der Mitgliederimport nicht.

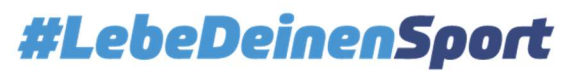

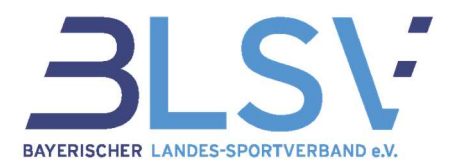

#### 1.2 Verwalten bestehender Abteilungen

Abteilungen, die in deinem Verein angelegt wurden, lassen sich mit verein360 manager bearbeiten. Wie du hierbei vorgehst, wird in diesem Kapitel aufgezeigt.

Mit einem Klick auf die drei Punkte ineben dem jeweiligen Abteilungsnamen hast du die Möglichkeit, eine bestehende Abteilung zu bearbeiten, umzubenennen oder zu archivieren.

| FUNKTIONÄRE ABTEILUNGEN ROLLEN & RECHT | :                                                      |
|----------------------------------------|--------------------------------------------------------|
| > 占 American Footballabteilung         |                                                        |
| > 🚠 Basketball                         | 🗹 Bearbeiten                                           |
| > 占 Dart                               | <ul> <li>↔ Umbenenn</li> <li>C: Archivierer</li> </ul> |
| > 🕂 Handball                           |                                                        |
| > 🚠 Reiten                             | :                                                      |

Mit einem Klick auf "Umbenennen" kannst du der Abteilung einen neuen Namen geben.

Mit einem Klick auf "Archivieren" kannst du die Abteilung löschen.

**Wichtig**: Um eine Abteilung zu archivieren, musst du zunächst die Zuordnung deiner Mitglieder in der Unterabteilung und Abteilung beenden. Kündige diese zunächst aus der Abteilung und entferne im Anschluss die Unterabteilung/ Abteilung.

Mit einem Klick auf "**Bearbeiten**" gelangst du auf die Unterseite einer Abteilung. Achtung! Nur der unter Vereinsmanagement → Struktur hinterlegte Abteilungsleiter der Abteilung kann die Abteilung bearbeiten. Andere Nutzer können die Abteilung nur einsehen.

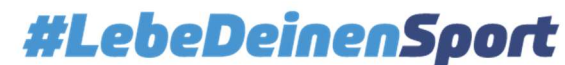

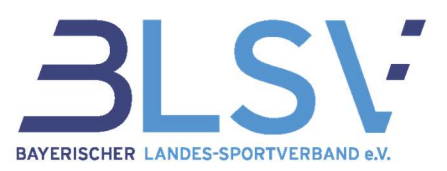

| Dart<br>Interabteilungen, 1 Team                                                                                                    |                        | Georg Schr<br>Dart Abteilungs<br>C 0151 123456<br>NACHRICHT |
|----------------------------------------------------------------------------------------------------|------------------------|-------------------------------------------------------------|
|                                                                                                    |                        |                                                             |
| JNTERABTEILUNGEN TEAMS I                                                                                                    | AITGLIEDER FUNKTIONÄRE | -                                                           |
| JNTERABTEILUNGEN TEAMS I<br>Jnterabteilungen, 1 Team<br>Suche<br>Unterabteilung                                                                                                    | AITGLIEDER FUNKTIONÄRE | + TEAM HINZUFÜG<br>Mitglieder                               |
| JNTERABTEILUNGEN TEAMS I<br>Jnterabteilungen, 1 Team<br>Suche<br>Unterabteilung<br>Dart - Anfänger                                                                                                    | AITGLIEDER FUNKTIONÄRE | + TEAM HINZUFÜG<br>Mitglieder<br>1                          |
| UNTERABTEILUNGEN TEAMS I<br>JINTERABTEILUNGEN, 1 TEAMS I<br>JINTERABTEILUNGEN, 1 TEAMS I<br>JINTERABTEILUNGEN, 1 TEAMS I<br>JUNTERABTEILUNGEN I<br>Unterabteilung<br>Dart - Anfänger<br>Dart - Profis | AITGLIEDER FUNKTIONÄRE | + TEAM HINZUFÜG<br>Mitglieder<br>1<br>9                     |

Auf der Abteilungs-Unterseite hast du folgende Menüpunkte:

- 1. <u>"Unterabteilung"</u>
- 2. <u>"Teams"</u>
- 3. "Mitglieder"
- 4. "Funktionäre"

In den nächsten Kapiteln wird auf die jeweiligen Menüpunkte eingegangen und dir erklärt, was du machen kannst.

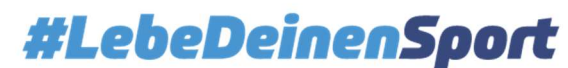

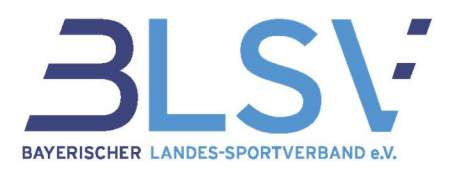

#### 1.2.1 Unterabteilung

Wenn du auf der Seite der Abteilung (siehe Bild, S.6) den Reiter **"Unterabteilung"** wählst, findest du eine Übersicht über die Unterabteilungen, Teams und Mitgliederanzahl pro Unterabteilung. Sobald du den Button **"+ Team hinzufügen"** klickst, hast du die Möglichkeit, der Abteilung und den damit verbundenen Sportarten einzelne Mannschaften bzw. Teams hinzuzufügen.

| Team hinzufügen                               | Unterabteilung zuwe               | eisen  | Teammanager zuweise                  |
|-----------------------------------------------|-----------------------------------|--------|--------------------------------------|
| Benenne dein neues Team in der Abteilung Dart | Weise dem Team eine Unterabteilun | ng zu. | Weise dem Team einen Teammanager zu. |
| Teamname<br>Triple Thread                     | Unterabteilung<br>Dart - Profis   | ~ ~    | Georg Schmidt                        |
|                                               |                                   |        |                                      |
|                                               |                                   |        |                                      |
|                                               |                                   |        |                                      |
|                                               |                                   |        |                                      |
|                                               | <br>WEITER - NOCH 1 SCHRITT       |        | TEAM ERSTELLEN                       |

Nach dem Klick auf den Button **"+ Team hinzufügen**" wirst du zunächst nach dem Namen des neuen Teams gefragt.

In diesem Beispiel wird der Teamname "Triple Threat" eingetragen und auf den Button **"Weiter** – Noch 2 Schritte" geklickt.

Als nächstes musst du auswählen zu welcher Unterabteilung das Team zugeordnet werden soll.

Es wird in diesem Beispiel die Abteilung "Dart – Profis" ausgewählt und der Button **"Weiter – Noch 1 Schritt"** angeklickt.

Als letzten Schritt der Teamerstellung weise dem Team eine verantwortliche Person, den Teammanager, zu. Du hast hier die Möglichkeit, nach einer bereits in deinem Verein vorhandenen Person zu suchen. Mit **"Team erstellen"** fügst du das Team der Unterabteilung zu.

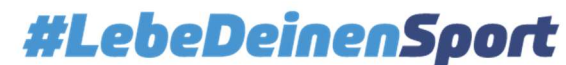

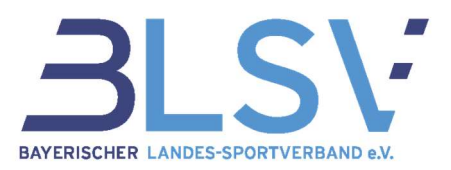

#### 1.2.2 Teams

Unter dem Button **"Teams**" kannst du die aktuellen Teams einsehen und verwalten. Wie du das Team verwaltest, erfährst du in Kapitel 5.2 Teamverwaltung im Leitfaden verein360 manager.

| Dart<br>Unterabteilungen, 2 Teams | ~        | X                  | X          | K        |               | eorg Schmidt<br>art Abteilungsleiter<br>0151 1234569<br>NACHRICHT SENDE |
|-----------------------------------|----------|--------------------|------------|----------|---------------|-------------------------------------------------------------------------|
| UNTERABTEILUNGEN TEA              | AMS MITG | LIEDER FUNKTIONÄRE |            |          |               |                                                                         |
| Suche                             | ¢        | X                  | Mitglieder | Betreuer | Teammanager   |                                                                         |
| Die Wurfwunder                    |          | Dart - Profis      | 3          | 1        | Georg Schmidt | :                                                                       |
| Triple Threat                     |          | Dart - Profis      | 0          | 1        | Georg Schmidt | :                                                                       |
|                                   |          |                    | < 1 >      |          | Einträge pi   | ro Seite 25 👻                                                           |

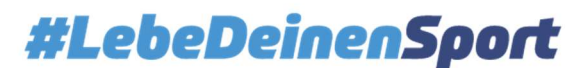

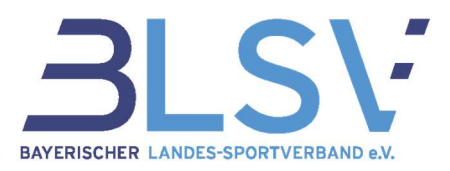

## 1.2.3 Teammitglieder

Unter Mitglieder findest du alle Mitglieder, die der Abteilung zugeordnet sind.

| <b>)art</b><br>Interabteilungen, 2 | Teams              | 7            | <u>A</u>       | Z           | S          | Georg St<br>Dart Abtelik<br>© 0151 123<br>S NACHRI | chmid<br>ungsleite<br>34569<br>CHT SENI |
|------------------------------------|--------------------|--------------|----------------|-------------|------------|----------------------------------------------------|-----------------------------------------|
| NTERABTEILUNGE                     | N TEAMS MITGLIEDER | FUNKTIONÄRE  |                |             |            |                                                    |                                         |
| Abteilungsmitglied                 | n                  | ×            |                |             |            |                                                    |                                         |
| Nachname                           | ↑ Vorname          | Geburtsdatum | E-Mail-Adresse | Registriert | Startdatum | Enddatum                                           |                                         |
| David                              | Tester 1           | 11.11.2011   |                | Nein        | 01.01.2025 |                                                    | :                                       |
| Fischer                            | Anna               | 01.01.2000   |                | Nein        | 21.05.2025 |                                                    | :                                       |
| Hans                               | Muster             | 27.02.2020   |                | Nein        | 01.01.2025 |                                                    | - :                                     |
| Herrmann                           | Thomas             | 28.06.2002   |                | Nein        | 21.05.2025 |                                                    | ÷                                       |
| Klein                              | Sebastian          | 25.05.2000   |                | Nein        | 01.01.2025 |                                                    | 1                                       |
| Maier                              | David              | 11.11.2011   |                | Nein        | 28.05.2025 |                                                    | ;                                       |
| Maria                              | Mustermania        | 30.03.2000   |                | Nein        | 07.07.2000 |                                                    | :                                       |

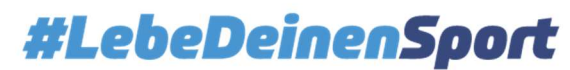

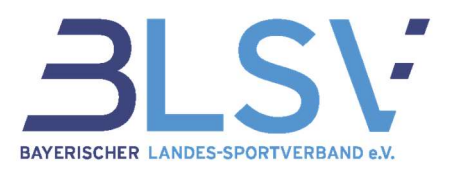

### 1.2.4 Funktionäre

Unter dem Menüpunkt "Funktionäre" findest du die Abteilungsfunktionäre und kannst diese verwalten.

| oterabteilungen       | 2 Teams    |                                     |                            |                                                               |             | Dart Abteilungs                                                                        |
|-----------------------|------------|-------------------------------------|----------------------------|---------------------------------------------------------------|-------------|----------------------------------------------------------------------------------------|
| iterabtenungen        | , 2 Teans  | /                                   |                            | XXX                                                           |             | MACHRICHT                                                                              |
| NTERABTEILUN          | IGEN TEAMS | MITGLIEDER F                        | UNKTIONÄRE                 |                                                               |             |                                                                                        |
| oteilungsfunkt        | ionär      |                                     |                            |                                                               |             |                                                                                        |
| Ø Suche               |            |                                     | ×                          |                                                               |             | + FUNKTIONÄR HINZUFÜ                                                                   |
|                       |            |                                     |                            |                                                               |             |                                                                                        |
| Nachname 1            | Vorname    | Funktion                            | Geburtsdatum               | E-Mail-Adresse                                                | Registriert | Startdatum Enddatum                                                                    |
| Nachname 1<br>Schmidt | Georg      | <b>Funktion</b><br>Abteilungsleiter | Geburtsdatum               | E-Mail-Adresse                                                | Registriert | Startdatum Enddatum<br>26.05.2025                                                      |
| Nachname 1<br>Schmidt | Georg      | <b>Funktion</b><br>Abteilungsleiter | Geburtsdatum<br>01.01.2000 | E-Mail-Adresse<br>georg.schmidt@testverein-testing-service.de | Registriert | Startdatum Enddatum<br>26.05.2025<br>द Details anzeigen                                |
| Nachname 1            | Georg      | <b>Funktion</b><br>Abteilungsleiter | Geburtsdatum               | E-Mail-Adresse georg.schmidt@testverein-testing-service.de <  | Registriert | Startdatum Enddatum<br>26.05.2025<br>C Details anzeigen<br>S Funktionär per E-Mail ein |

Über kannst du dir von dem Abteilungsleiter die Personendaten (Details) anzeigen lassen, ihm einen Einladungslink schicken oder die Funktion beenden.

Wenn du einen Funktionär hinzufügen möchtest, dann klicke auf + Funktionär hinzufügen.

| • •                                 |          | Funktionäre hinzufüge              | )n |  |  |
|-------------------------------------|----------|------------------------------------|----|--|--|
| Funktionäre hinzufü                 | igen     | Verantwortliche festlegen          |    |  |  |
| Wähle die Rollen der neuen Funktion | äre aus  | Stellvertretender Abteilungsleiter |    |  |  |
| Rollen und Rechte durchsuchen       | ×        | Anna Hischer                       |    |  |  |
| Abteilungsleiter                    |          |                                    |    |  |  |
| Beisitzer                           |          |                                    |    |  |  |
| Jugendsprecher                      |          |                                    |    |  |  |
| Jugendwart                          |          |                                    |    |  |  |
| Kassier                             |          |                                    |    |  |  |
| Stellvertretender Abteilungsleiter  | <b>Z</b> |                                    |    |  |  |
|                                     |          |                                    |    |  |  |
|                                     |          |                                    |    |  |  |
|                                     |          |                                    |    |  |  |
| WEITER - NOCH 1 SCHRITT             |          | FERTIG                             |    |  |  |

Wähle nun die Rolle des Funktionärs aus. In unserem Beispiel fügen wir einen stellvertretenden Abteilungsleiter hinzu. Klicke auf **"Weiter noch 1 Schritt**" und wähle im letzten Schritt eine Person aus und klicke auf **"Fertig".** 

Geschäftsfeld Service & Beratung, Ressort Service Center Kontakt: <u>service@blsv.de</u>

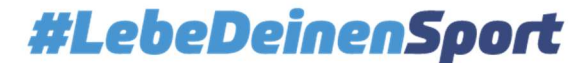